- 1. Login to PIH-REAC Online Systems http://portal.hud.gov/hudportal/HUD?src=/program\_offices/public\_indian\_housing/reac/online
- 2. Click Login here

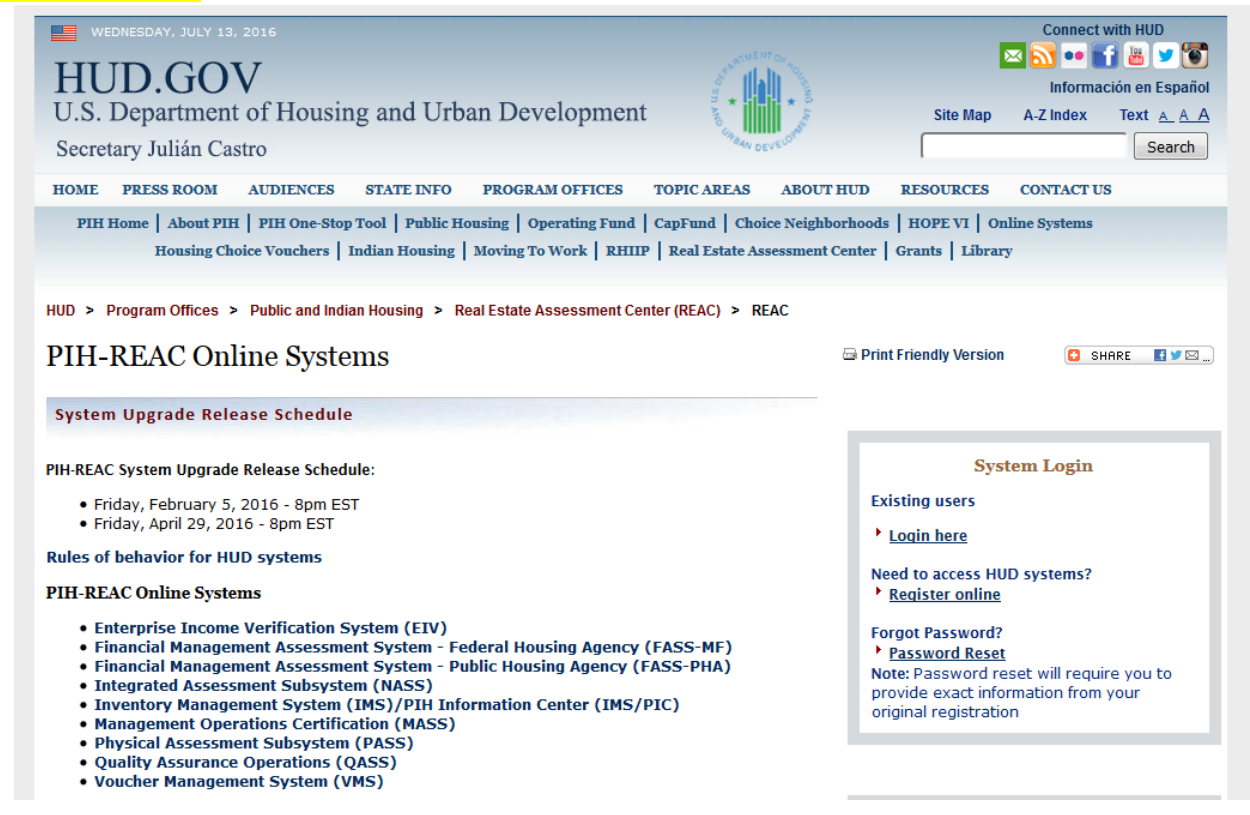

3. Enter your User ID and Password and click Login button

| Secure Systems | User Login                                                                                                    | faq   help   search   home                                                                                                    |
|----------------|----------------------------------------------------------------------------------------------------|----------------------------------------------------------------------------------------------------|
| Single Sign On | User ID<br>Password                                                                                                    |                                                                                                    |
|                | Login Cancel                                                                                                    |                                                                                                    |
|                | ATTENTION:<br>• Your User ID will be locked after three incorrect la<br>• Forgot your password? Click this <u>link</u> to access Re<br>• There is an inactivity timeout of 30 minutes. Please<br>• There is a session timeout of 4 hours. Once reach<br>work where you left off.<br>• This computer system, and all the systems associance protected by a computer security system; unany be monitored. | ogin attempts.<br>set Password and other useful in<br>se save your work periodically to<br>ed, you will need to re-authentica<br>ated with this system for User Au<br>outhorized access to these system |
|                | Content updated May 21 2016                                                                                                    |                                                                                                    |
|                | U.S. Department of Housing and Urban Development<br>451 7th Street S.W., Washington, DC 20410<br>Telephone: (202) 708-1112 TTY: (202) 708-1455                                                                                                    | Home   Privacy Statement                                                                                                    |

4. Click Accept button

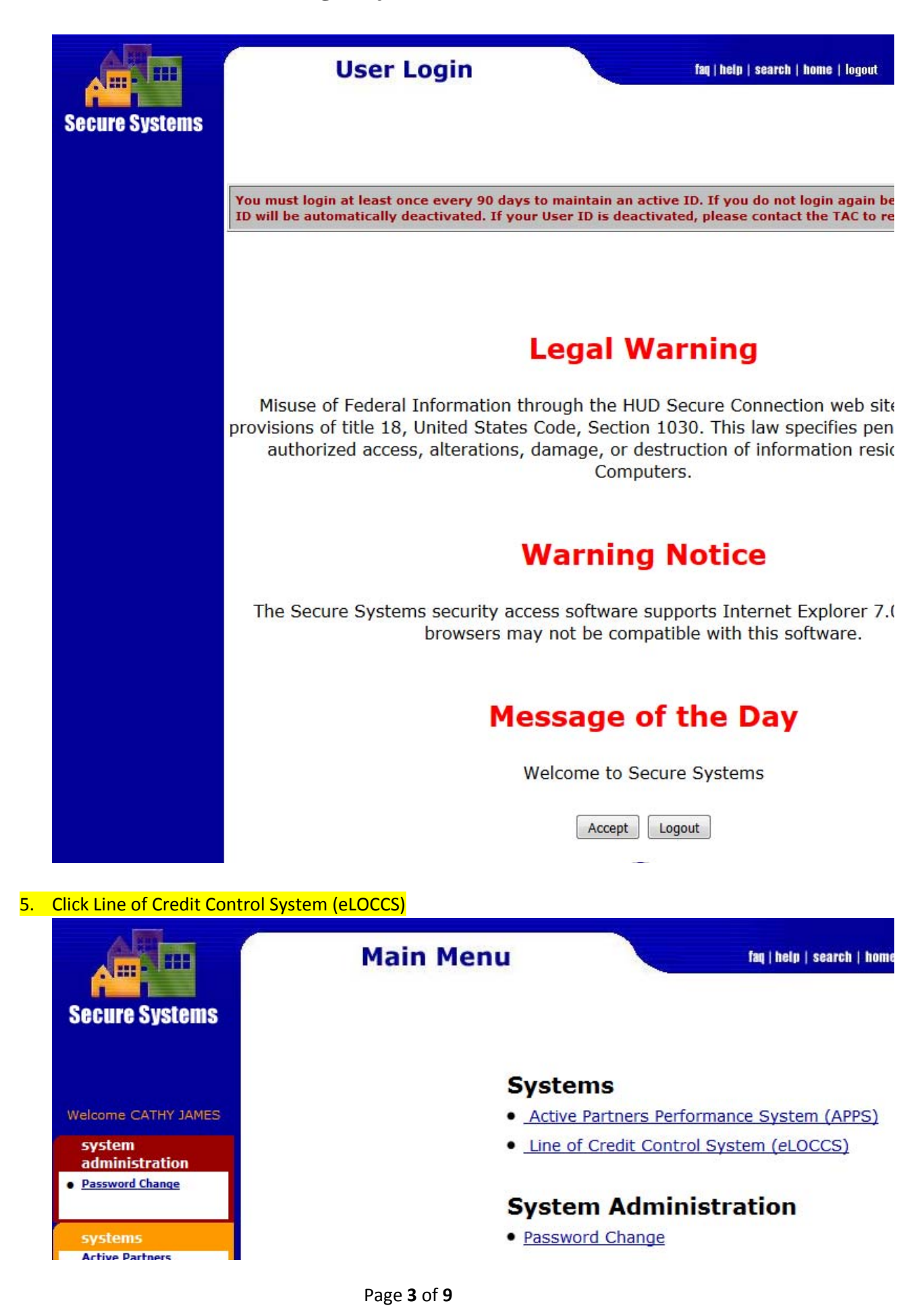

6. Click the Project No. you want to review

#### All Projects SNAP

|                          | Program<br>Area          |                 | Project No.   | Authorized       |
|--------------------------|--------------------------|-----------------|---------------|------------------|
| Special Needs Assistance |                          |                 |               |                  |
|                          | SNAP                     | FL0016L4H011305 |               | 39,689.00        |
|                          | SNAP                     | FL0016L4H011406 |               | 39,965.00        |
|                          | SNAP                     | FL0027L4H011407 |               | 278,843.00       |
|                          | SNAP                     | FL0370L4H011302 |               | 257,348.00       |
|                          | SNAP                     | FL0403L4H011301 |               | 523,792.00       |
|                          | SNAP                     | FL0403L4H011402 |               | 721,594.00       |
|                          | SNAP                     | FL0438L4H011403 |               | 177,913.00       |
|                          | SNAP                     | FL0439L4H011403 |               | 137,027.00       |
|                          | SNAP                     | FL0512L4H011400 |               | 76,713.00        |
|                          |                          |                 | SNAP Subtotal | : \$2,252,884.00 |
|                          |                          |                 |               |                  |
|                          | <b>Portfolio Totals:</b> | Projects: 9     |               | \$2,252,884.00   |

7. Print out all three tabs a. General

| Grant: FL<br>General | Budget      | 603 (SNAP) Special Needs Assistance<br>Voochers |             |                   |                            |            |                  |             |             |                  |            |
|----------------------|-------------|-------------------------------------------------|-------------|-------------------|----------------------------|------------|------------------|-------------|-------------|------------------|------------|
|                      |             |                                                 |             |                   |                            |            |                  |             |             |                  |            |
|                      | Contractual | 1 Organization                                  | DUNS Organi | ation             |                            |            | Cont             | tract Dates |             | HUD Funding      |            |
|                      |             |                                                 | :SNUG       | 140256541         | Renewal Date:              | 6102-22-20 | LOCCS Created:   | 64-20-2017  | Obligated:  |                  | 769,680.00 |
|                      | Tax 10:     | 8461596-65                                      | Tax ID:     | \$1 4651378       | V Matches contractual org. |            | Effective Date:  | 69-20-2017  | Contracted: |                  | 769,680.00 |
|                      | TAMPA HIL   | LSBOROUGH HOMELESS INITIAT                      | TAMPA BILL  | BOROUGH HOMEL     | TSS INTIMITINE INC.        |            | Expiration Date: | 08-31-2015  |             | LOCCS Authorized |            |
|                      | PO Box 1116 |                                                 | 601 E KENNE | OV BLAD 24TH FLOO | × ×                        |            | Term (months):   | 8           | Authorized: |                  | 769,650.00 |
|                      | TAMPA, FL   | .35601-1110                                     | TAMPA, FL M | 602-4932          |                            |            | Operating Start: | 2102-10-60  | Disbursed:  |                  | 285,059.57 |
|                      | Payee Orga  | unization:                                      |             |                   |                            |            |                  |             | In process: |                  | 0.00       |
|                      | - Same as   | t contractual-                                  | Region:     | 04-SOUTH EAST     |                            |            |                  |             | Balance:    |                  | 484,620.43 |
|                      |             |                                                 | Office:     | 29 - JACKSONTL    | LE AR. OFC                 |            |                  |             |             |                  |            |

tiolo - Gran

b. Budget

484,620,43

3

233,059,57

76946801.00

Details

|    |                                   |                                                                                                    |                        | -    | 111         | - Fr |
|----|-----------------------------------|----------------------------------------------------------------------------------------------------|------------------------|------|-------------|------|
|    |                                   |                                                                                                    |                        | 2    | 60          | 1    |
|    |                                   |                                                                                                    |                        | 31   |             | 17   |
|    |                                   |                                                                                                    |                        |      |             |      |
|    |                                   |                                                                                                    | 8                      |      |             |      |
|    |                                   |                                                                                                    |                        |      |             |      |
|    |                                   |                                                                                                    |                        |      |             |      |
|    |                                   |                                                                                                    |                        |      |             |      |
|    |                                   |                                                                                                    |                        |      |             |      |
|    |                                   |                                                                                                    |                        |      |             |      |
|    |                                   |                                                                                                    |                        |      |             |      |
|    |                                   |                                                                                                    |                        |      |             |      |
|    |                                   |                                                                                                    |                        | Ξ    |             | Ξ    |
|    |                                   |                                                                                                    |                        | -    | -           | -    |
|    |                                   |                                                                                                    |                        |      |             |      |
|    |                                   |                                                                                                    |                        |      |             |      |
|    |                                   |                                                                                                    |                        |      |             |      |
|    |                                   |                                                                                                    |                        |      |             |      |
|    |                                   |                                                                                                    | a d                    |      |             |      |
|    |                                   |                                                                                                    |                        |      |             |      |
|    |                                   |                                                                                                    |                        |      |             |      |
|    |                                   |                                                                                                    |                        |      |             |      |
|    |                                   |                                                                                                    |                        |      |             |      |
|    |                                   |                                                                                                    |                        |      |             |      |
|    |                                   |                                                                                                    |                        | 5.5  | 102         | 15   |
|    |                                   |                                                                                                    |                        | 66   | 100         | E    |
|    |                                   |                                                                                                    |                        | 75   | 4           | 3    |
|    |                                   |                                                                                                    |                        | 64   |             |      |
|    |                                   |                                                                                                    |                        |      |             |      |
|    |                                   |                                                                                                    | 33                     |      |             |      |
|    |                                   |                                                                                                    |                        |      |             |      |
|    |                                   |                                                                                                    | 1                      |      |             |      |
|    |                                   |                                                                                                    |                        |      |             |      |
|    |                                   |                                                                                                    |                        |      |             |      |
|    |                                   |                                                                                                    |                        |      |             |      |
|    |                                   |                                                                                                    |                        |      |             |      |
|    |                                   |                                                                                                    |                        | 8    | 8           | 2    |
|    |                                   |                                                                                                    |                        | 8    | 24          | 5    |
|    |                                   |                                                                                                    |                        | 8    | 1           | 1    |
| E  |                                   |                                                                                                    | _                      |      |             |      |
|    |                                   |                                                                                                    | 18                     |      |             |      |
| 11 |                                   |                                                                                                    |                        |      |             |      |
|    |                                   |                                                                                                    |                        |      |             |      |
| Ξ  |                                   |                                                                                                    |                        |      |             |      |
|    |                                   |                                                                                                    |                        |      |             |      |
| 2  |                                   |                                                                                                    |                        |      |             |      |
|    |                                   |                                                                                                    |                        |      |             |      |
|    |                                   |                                                                                                    |                        |      |             |      |
|    |                                   |                                                                                                    |                        |      |             |      |
|    |                                   |                                                                                                    |                        |      |             |      |
|    |                                   |                                                                                                    |                        |      |             |      |
|    |                                   |                                                                                                    |                        |      |             |      |
|    |                                   |                                                                                                    |                        |      |             |      |
|    |                                   |                                                                                                    |                        |      |             |      |
|    |                                   |                                                                                                    |                        |      |             |      |
|    |                                   |                                                                                                    |                        |      |             |      |
|    |                                   |                                                                                                    |                        |      |             |      |
|    |                                   |                                                                                                    |                        |      |             |      |
|    |                                   |                                                                                                    | -                      |      |             |      |
|    |                                   |                                                                                                    | 000                    |      |             |      |
|    |                                   |                                                                                                    |                        |      |             |      |
|    |                                   |                                                                                                    |                        |      |             |      |
|    |                                   |                                                                                                    |                        |      |             |      |
|    |                                   |                                                                                                    |                        |      |             |      |
|    |                                   |                                                                                                    |                        |      | 13          |      |
|    |                                   |                                                                                                    |                        | 8    | -9          |      |
|    |                                   |                                                                                                    |                        |      |             | -    |
|    |                                   |                                                                                                    |                        | -15  | <u>61</u> ) | 1    |
|    |                                   | 60                                                                                                    |                        |      | 10          | 1    |
|    |                                   | 2                                                                                                    |                        | 1    | 8           | 1    |
|    |                                   |                                                                                                    |                        | 1    | d'h         | -    |
|    |                                   | and the second second se |                        |      |             |      |
|    |                                   | Acceleration                                                                                                    |                        |      |             |      |
|    |                                   | odis Assilatian                                                                                                    |                        | 2    | 2           |      |
|    |                                   | Needs Assista                                                                                                    | Lime<br>Herm           | 1040 | 1050        | 1000 |
|    |                                   | iall Needs Assista                                                                                                    | Lime<br>Nern           | 1040 | 1050        | 1000 |
|    |                                   | vecial Needs Assista                                                                                                    | Lume<br>Nerm           | 1040 | 1050        | 1000 |
|    |                                   | ) Special Needs Assistan                                                                                                    | Ume                    | 1040 | 1050        | 1000 |
|    |                                   | LAP). Special Needs Assistan                                                                                                    | Linie<br>hem           | 0001 | 1020        | UDD1 |
|    | 5                                 | (SMAP) Special Needs Assista                                                                                                    | Unitie                 | 1040 | 1050        | 1000 |
|    | materia                           | <ol> <li>(SMAP) Special Needs Assistant</li> </ol>                                                                                                    | tus<br>hem             | 1040 | 1050        | 1000 |
|    |                                   | (503 (SMAP) Special Needs Assistan                                                                                                    | Stattus Unite<br>Nern  | 1040 | 1050        |      |
|    | and information                   | 011603 (SMAP) Special Needs Assistant<br>* Xooshars                                                                                                    | Stattus Linte<br>hern  | 1040 | 1060        |      |
|    | . Grent information               | 4H011603 (SNAP) Special Needs Assistan<br>(set 115002-cs)                                                                                                    | Stattus Linte<br>hern  | 1000 | 1000        | USUL |
|    | s → Gentintumation                | 3L4H011603 (SNAP) Special Needs Assistan<br>Sudget Your ass                                                                                                    | Slattus Lune<br>hem    | 1040 | 1050        | USU1 |
|    | tible - Gast Information          | ) Budget (1603 (SNAP) Special Needs Assistant<br>Budget (15002 55                                                                                                    | Stattus Lunte<br>Itern | 1040 | 1050        |      |
|    | Portólio 🄶 Grent information      | FL.0403L4H011603 (SNMP) Special Needs Assistant<br>In Budget (Stand as                                                                                                    | Stattus Lunte<br>Item  | 1040 | 1050        |      |
|    | 🔶 Pootbilis 🔶 Grant Information   | tt: FL.0403L.4H011603 (SNAP) Special Needs Assistan                                                                                                    | Stattus Linte<br>hern  | 1040 | 1050        |      |
|    | eru 🔶 Portele 🔶 Grant Information | ant: FL0403L4H011603 (SWP) Special Needs Assista<br>Sector Dedget (Koothers)                                                                                                    | Status Lille<br>hern   | 1040 | 1050        |      |

c. Vouchers

| lenu -+ Portio  | irant: FL04<br>General    |        |                     |                 |                 |                 |                 |                 |                 |
|-----------------|---------------------------|--------|---------------------|-----------------|-----------------|-----------------|-----------------|-----------------|-----------------|
| io + Grant Info | 03L4H0116C<br>Budget      | / Paid |                     | î               | ค               | 3)              | Ŧ               | 8               | 6               |
| maton           | 03 (SNAP) Spe<br>Vouchers |        |                     | ×               | >               | >               | >               | >               | >               |
|                 | ecial Needs Assistance    |        | Voucher<br>No       | 36686600-105    | 61156600-105    | 500-00320015    | 11052000-105    | E189/LEOO-105   | 501-00371948    |
|                 |                           |        | Entered             | 8102-11-30      | 8102-92-2018    | 8102-32-0018    | 03-14-2018      | 03-06-2018      | 8102-12-2018    |
|                 |                           |        | Source              | CATHERINE JAMES | CATHERINE JAMES | CATHERINE JAMES | CATHERINE JAMES | CATHERINE JAMES | CATHERINE JAMES |
|                 |                           |        | Amount 🛓            | 36,715.20       | 49,976,43       | 26,653.52       | 44,233.53       | 48,923.93       | 1612581         |
|                 |                           |        | Schedule<br>No      | LE6710          | LH6662          | LB6477          | CB6474          | LH6460          | LB6401          |
|                 |                           |        | Est Deposit<br>Date | 06-13-2018      | \$102-15-50     | 8100~61~50      | 03-16-2018      | \$102-30-20     | 8102-51-20      |
|                 |                           |        |                     |                 |                 |                 |                 |                 |                 |